# PRINTEN (PC) VOOR LEDEN

| Kosten per print | Zwart/Wit | Kleur  |
|------------------|-----------|--------|
| A4               | € 0,10    | € 0,50 |
| A3               | € 0,20    | € 1,00 |

# **1 ZET TEGOED OP JE BIEBPAS**

- Ga naar een PinStation en kies Betalen/Tegoed opwaarderen
- Scan je Biebpas
- Toets een bedrag in
- Betaal via de pinautomaat

## 2 INLOGGEN OP DE PC

- Klik rechts boven op de knop **Ga naar inlogscherm**
- Log in met het nummer op je Biebpas (4009.....)

### **3 PRINTOPDRACHT VERSTUREN**

- Selecteer de juiste printer:
  - Kleuren print Eindhoven Kleur.....
  - Zwart/Wit print Eindhoven Zwart....
- Klik op Accepteren en OK
- Afsluiten: klik op Uitloggen

Je printopdracht is nu succesvol naar de printer verzonden!

### 4 PRINT AFDRUKKEN

- Ga naar de printer en **scan je Biebpas** op het bedieningspaneel náást de printer
- Daar klik je op het blauwe vak Afdrukken
- In het volgende scherm klik je op het groene vak Afdrukken

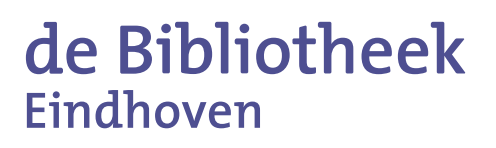

Vergeet niet uit te loggen (2X)